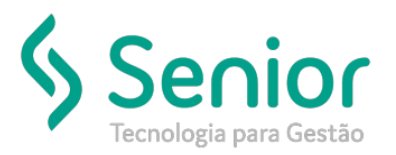

## Banco de Soluções

O que ocorre?

Rejeição NFS-e: E35 – Código de Tributação inexistente

## O que fazer para resolver?

Configurar Cód. Tributação do Código Fiscal do Serviço e Configurar a praça para não gerar o registro do CNAE no XML

## Onde e como fazer para resolver?

- Acessar o Módulo Cadastro:
- 1) Configurar código de tributação:
- Caminho: Trucker->Cadastro->Fiscal->Serviços Fiscais Municipais->
- Localizar o código fiscal da Unidade (exemplo 16.02);
- Editar->Verificar campo código de tributação que deverá ser igual ao CNAE do Serviço;

| Consulta ao Cadas                                                                                                | astro de Serviços Fiscais                                                                                           |                                                                                           |
|----------------------------------------------------------------------------------------------------|----------------------------------------------------------------------------------------------------|-------------------------------------------------------------------------------------------|
| * Cadastro de                                                                                                    | e Serviços Fiscais                                                                                                  |                                                                                           |
| 3 ?                                                                                                    | _                                                                                                    | _                                                                                         |
| Unidade<br>0007 Código do Serviço ( Ili<br>16.02 SERV<br>Descrição<br>SERVIÇO DE TRANS<br>Aliguota ISS M<br>5.00 | Ileta padrão ) Cód. Mu<br>RVIÇO DE TRASPO<br>ISPORTE DE NATUREZA MUI<br>Min. Retenção ISS<br>999 999 999 999 999 99 | nicipal Cód. Tributação<br>4930201<br>CFOP<br>NICIPAL 9.111<br>Min. Retenção CSRF<br>0.00 |
| aixa de INSS<br>aixa IRPJARRF<br>ódigo CNAE<br>930201                                                            | Gravar                                                                                                    | Aliquota<br>0<br>Aliquota<br>0<br>Excluir Eechar                                          |

- 2) Verificar se a Cidade (praça) da Unidade emitente está configurada para gerar registro do CNAE no XML:
- Caminho: Trucker->Cadastro->Empresa->Unidades de Negócio->
- Doc. Eletrônicos->NFS-e->Leiaute de Envio->pesquisar o lote informado->Editar->Localizar "CodigoCnae"->Alterar->Verificar campo Expressão se o CEP da praça Unidade emitente está configurado.